## 1-3. 取引状況照会(為替)

## ※取引状況照会

・総合振込、給与・賞与振込、都度振込、口座振替の取引情報の照会やWEB承認前データの修正、取消も行なえます。また、過去3ヵ月間の振込明細票(口座振替明細票)を随時帳票印刷することもできます。

※振込結果リスト等の必要な結果リストは、当照会で印刷してください。

## ※データ内容の照会、修正、取消 ・都度振込の予約振込みは、振込指定日の前日まで取消ができます。但し、1日10件までです。

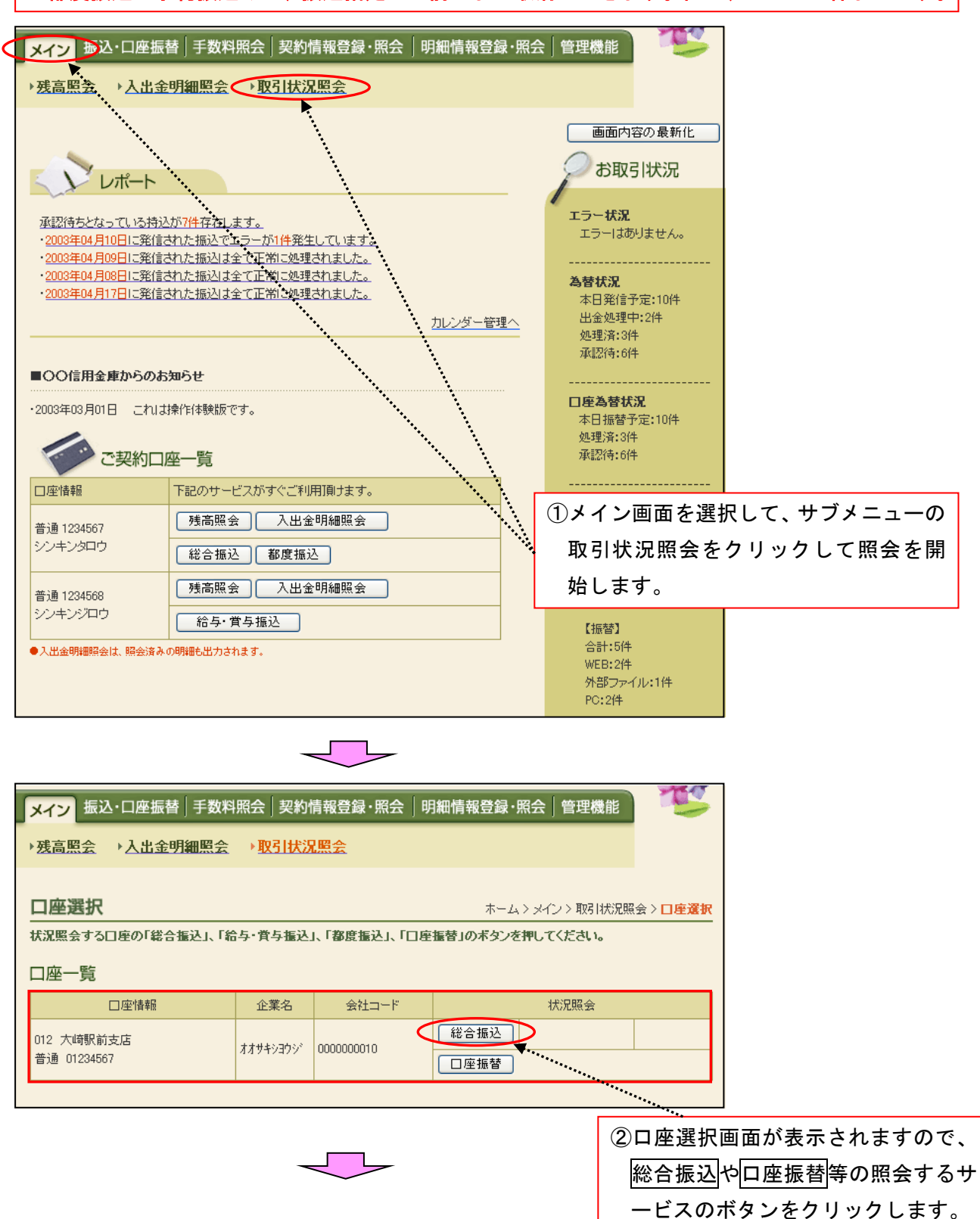

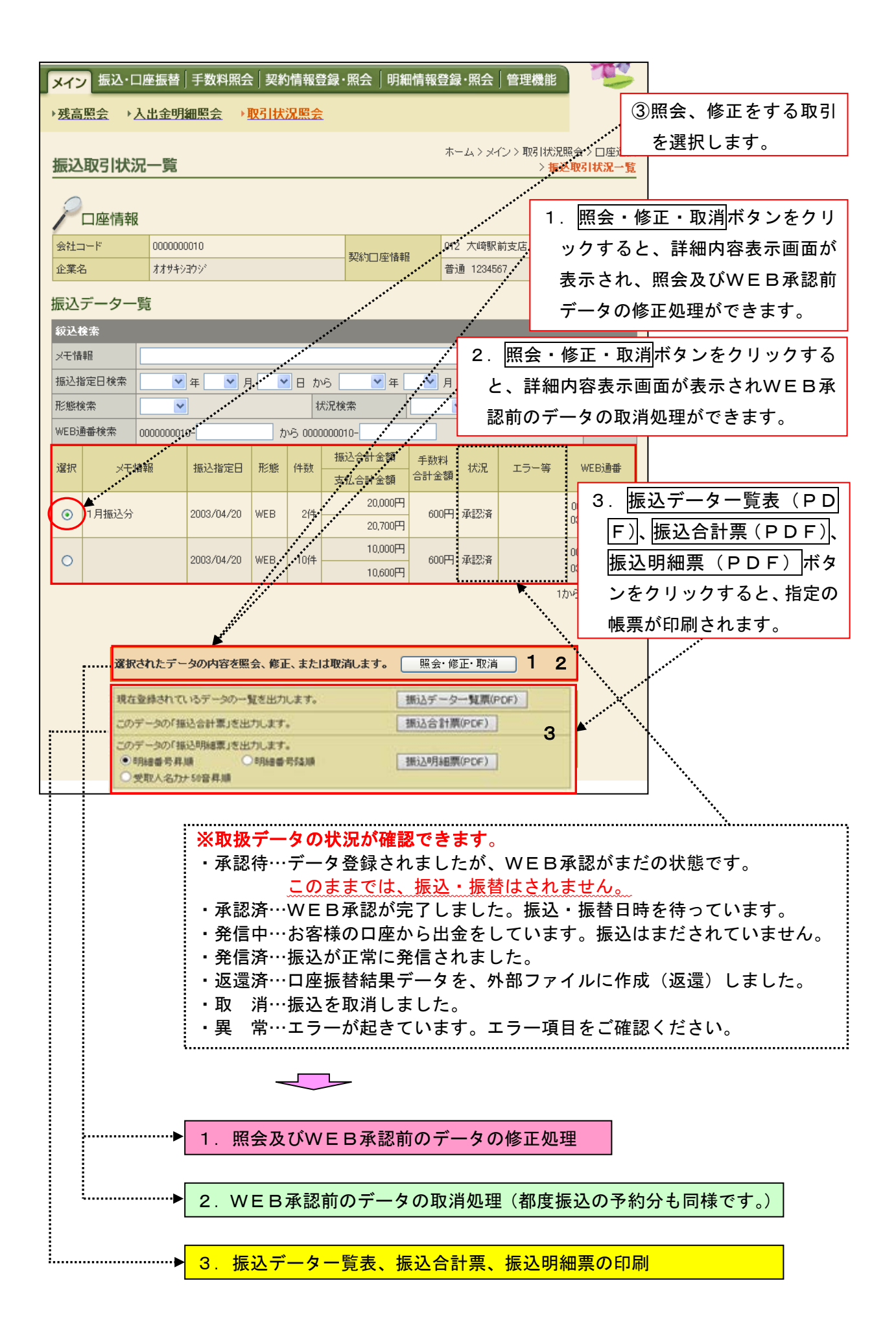

| 1. 照会                   | ≹及び            | WEB承                   | 認前のデー                       | タの修正処理       | 1               |                     |                                            |                          | -               |
|-------------------------|----------------|------------------------|-----------------------------|--------------|-----------------|---------------------|--------------------------------------------|--------------------------|-----------------|
| メイン振                    | 込・口座           | 振替 手数料照                | <b>浍│契約情報登</b>              | 録·照会 明細情     | 報登録·照台          | 会│管理機               | 能                                          | T                        |                 |
| ▶ 残高照会                  | ▶入出            | 金明細照会                  | ▶ <u>取引状況照会</u>             |              |                 |                     |                                            |                          |                 |
|                         | <b>_</b>       |                        |                             |              | ホーム>            | メイン > 取引            | │状況照会                                      | ☆>□座選択                   |                 |
| <b>詳細内容</b>             | 表示<br>を入力し     | 、て、「修正内容を              | 登録」ボタンまたは「                  | 取消」ボタンを押してく  | > 振             | 远取引状况-              | →覧〉詳                                       | 編内容表示                    |                 |
|                         |                |                        |                             |              |                 |                     |                                            |                          |                 |
|                         | 青報             |                        |                             |              |                 |                     |                                            |                          |                 |
| 会社コード                   |                | 0000000010             |                             | 契約□座情報       | 012 大崎          | 駅前支店                |                                            |                          |                 |
| 企業名                     |                | 777 <del>7</del> 9379  |                             |              | 普通 123          | 4567                |                                            |                          |                 |
| <ol> <li>持込情</li> </ol> | 青報             |                        |                             |              |                 |                     |                                            |                          |                 |
| メモ情報                    |                |                        |                             |              |                 |                     |                                            |                          |                 |
| WEB通番                   |                | 0000000010-03041       | 1001                        | 振込指定日        | 04              | ✔ 月 20              | ►                                          |                          |                 |
| 形態                      |                | WEB                    |                             | 状況           | 承認行             | ÷                   |                                            |                          |                 |
| 振込種別                    |                | 総合振込                   |                             |              |                 | ٦                   | 6                                          |                          |                 |
|                         | <b>F</b> .     |                        |                             |              |                 |                     | (1)V                                       | VEB承                     | 認前データの取引金額の     |
| (2) 詳細-                 | 一覧             |                        |                             |              |                 |                     | 儨                                          | を正をし:                    | たい場合は、修正ボタン     |
| 明細番                     | 号<br>——        | 受取人                    | □座情報(金融機関・                  | 支店·口座)       | 振込金額            | 手数制                 | を                                          | ミクリッ                     | クすると、金額修正画面     |
| 1備考 1                   | ®l£            | 00シンヨウキンコ              | 受取人名(カナク<br>012 オオサキエキマエシテ) | / 普通 1111777 | 支払金額            | 円 当方自非              | カ                                          | 「表示さ                     | れます。            |
|                         | 修正             | 2007940944<br>XVF93099 | 012 447 12 14277.           | 10,000円      |                 |                     |                                            |                          |                 |
| 0000000002              |                | 00キシコウ                 | 001 ホンテン                    | 普通 1114567   | 10,000          | 円 当方負担              | 3                                          | 300円                     |                 |
| 1                       | 修正             | カジシナガワ                 |                             | 10,000円      |                 |                     |                                            |                          |                 |
|                         |                |                        |                             |              |                 |                     |                                            | 1から2件/2件                 |                 |
|                         |                |                        |                             |              | 振込              | 合計全額                | 合i<br>百 :                                  | 計件数:2件<br>20000円         |                 |
| エラーの                    | りある明解          | 細を表示します                |                             |              | 手数              | 料合計金                | ·<br>· · · · · · · · · · · · · · · · · · · | 600円                     |                 |
| L                       | <u></u>        | 1. 2. 余                |                             |              | 村心 支払           | 合計金額                | :<br>1 : 1                                 | 20.700円                  |                 |
|                         |                |                        |                             |              |                 |                     | -                                          | ,                        |                 |
|                         |                |                        |                             |              |                 |                     |                                            |                          |                 |
| 上記のデ                    | ータを修           | 証します                   |                             | 修正内容を登       | 録               |                     |                                            |                          |                 |
| 上記のデ                    | ータを取済          | 肖します                   |                             | 取消           |                 |                     |                                            |                          |                 |
|                         |                |                        |                             |              |                 |                     |                                            |                          |                 |
|                         |                |                        |                             |              |                 |                     |                                            |                          |                 |
| メイン振                    | 込・口座           | 振替 手数料照                | 会│契約情報登                     | 録·照会│明細情     | 報登録·照注          | 会│管理機               | 能                                          | TES .                    | ]               |
| →残高照会                   | →入出            | 金明細照会                  | ▶取引状況照会                     |              |                 |                     | _                                          |                          |                 |
|                         |                |                        |                             |              |                 |                     |                                            |                          |                 |
| 金額修正                    |                |                        |                             | >            | ホーム ><br>振込取引状況 | メイン > 取引<br>一覧 > 詳細 | 状況照望<br> 内容表示                              | ☆>□座選択<br><> <b>金額修正</b> |                 |
| 振込先情報                   | 反              |                        |                             |              |                 |                     | (                                          | ②正しい                     | ・<br>い金額を入力します。 |
|                         | 受取             | 人口座情報(金融機              | 関·支店·科目)                    | 支払金額         |                 | т                   | :ラー等                                       |                          |                 |
| 明細番方                    |                | 受取人名(力ナ                | ·漢字〉                        | 手数料区分        | 510-52          | EDI 情報 E            | EDI '情報」                                   | 20112                    |                 |
|                         | 00シン<br>012 オオ | ヨウキンコ<br>マサキエキマエシテン    |                             | 0000         |                 |                     |                                            |                          |                 |
| 0000000001              | 普通 1           | 111777                 |                             |              | 設定しない           |                     |                                            |                          |                 |
|                         |                | JY'                    | [                           | 当方負担 🖌       |                 |                     |                                            | 3登録7                     | ボタンをクリックする      |
|                         |                |                        |                             |              |                 |                     |                                            | と、詳細                     | 細内容表示画面が表示さ     |
|                         |                |                        | 上記の内                        | 容で登録します      | ••••            | *****               |                                            | れます                      | -<br>0          |
|                         |                |                        |                             | 登録 ▲         |                 |                     |                                            |                          |                 |
|                         |                |                        | L                           |              |                 |                     |                                            |                          |                 |

|               |           |            |                 |        | $\subset$ | $\mathcal{D}$ |                   |            |                       |                 |             |
|---------------|-----------|------------|-----------------|--------|-----------|---------------|-------------------|------------|-----------------------|-----------------|-------------|
|               |           |            |                 |        |           | -             |                   |            |                       |                 |             |
| メイン           | 」<br>振込・[ | コ座         | 振替 手数料期         | ☆      | 的情報登録・    | 照会            | 明細情報登             | 録·照会 管     | 理機能                   | T               |             |
| ▶ <u>残高</u> ! | 照会→.      | 入出         | 金明細照会           | →取引材   | 況照会       |               |                   |            |                       |                 |             |
|               |           | _          |                 |        |           |               | 7                 |            | 取引状況照会                | > □座選択          |             |
| 詳細            | 内容表达      | <u>, 1</u> |                 |        |           |               | dedam are data da | > 振込取引     | 状況一覧 > <mark>詳</mark> | 國內容表示           |             |
|               | の項目をへ     | 2          | ,て、「修正内谷を       | 豆跡」不久  | フまたは「収済   | 11792         | を押してくたさ           | , ìo       |                       |                 |             |
| L<br>         |           | 2          | 100000010       |        |           |               | 0                 | 12 大崎駅前去   | r <del>,</del>        |                 |             |
| 企業名           |           | ;          | オオサキシヨウシ        |        |           | 契約日.          | 座情報               | 行通 1234567 |                       |                 |             |
|               |           |            |                 |        |           |               |                   |            |                       |                 |             |
| 1 1           | 寺込情報      | Z          |                 |        |           |               |                   |            |                       |                 |             |
| メモ情報          | 韬         |            |                 |        |           |               |                   |            |                       |                 |             |
| WEBi          | 番         |            | 0000000010-0304 | 11001  |           | 振込            | 指定日               | 04 🕶 月     | 20 💌 🗄                |                 |             |
| 形態            |           |            | WEB             |        |           | 状況            |                   | 承認待        |                       |                 |             |
| 振込種           | 別         |            | 総合振込            |        |           |               |                   |            |                       | ④修              | 正内容を登録ボタンをク |
| 偏考            |           |            |                 |        |           |               |                   |            |                       |                 |             |
| 2             | 羊細一覧      | Ī          |                 |        |           |               |                   |            | /                     | · ・ソ<br>=刃i     | ックリると、修正内谷唯 |
| 日月新           | 細番号       |            | 受取人E            | ]座情報(含 | 融機関·支店·   | □座)           |                   | 振込金額       | 手数料区分                 | 高心              | 回面が衣小されより。  |
| 備考            | 修正        |            |                 | 受取人类   | 名(力ナ・漢字)  |               |                   | 支払金額       | EDI 憎                 | 幸辰              |             |
| 000000        | 0001      | 00         | 〉信用金庫           |        | 012 大崎駅前3 | 吃店            | 普通 1111777        | 10,000円    | 当方負担                  | 300円            |             |
|               | 修正        | ネット<br>ネッ  | ·シヨウジ<br>ト商事    |        |           |               |                   | 10,000円    |                       |                 |             |
| 000000        | 0002      | 00         | 〕銀行             |        | 001 本店    |               | 普通 1114567        | 10,000円    | 当方負担                  | 300円            |             |
|               | 修正        | 加シ<br>(株)  | ナがワ<br>-品川      |        |           |               |                   | 10,000円    |                       |                 |             |
|               |           |            |                 |        |           |               |                   | , ·        | 1カゾ                   | 52件/2件          |             |
|               |           |            |                 |        |           |               |                   | , A        | 슴컮                    | 件 <b>款: 2</b> 件 |             |
| 2             | Eラーのある    | 明網         | 聴表示します          |        |           |               |                   | 振込合計       | ·金額 :2                | 0,000円          |             |
|               | Γ         | 5-1        | 検索              |        |           |               | /                 | 持込料        | ता जह के स्<br>:      | 100円            |             |
|               |           |            |                 |        |           |               | /                 | 支払合計       | 金額 :2                 | 0,700円          |             |
| _             |           |            |                 |        |           |               |                   |            |                       |                 |             |
| 上記            | 己のデータ     | を修         | 正します            |        | <         | 修正            | 日容を登録             | D          |                       |                 |             |
| 上言            | 己のデータを    | 印双洋        | 糺ます             |        | (         | 取消            |                   |            |                       |                 |             |

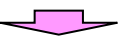

| メイン振ぶ                   | 乙・口座          | ≦振替│手数         | 料照会 契約           | 約情報登録・9              | 照会    | り細情報登      | ž録            | ≹·照会│管                | 管理機能            |              | E                       | ]                     |
|-------------------------|---------------|----------------|------------------|----------------------|-------|------------|---------------|-----------------------|-----------------|--------------|-------------------------|-----------------------|
| ▶ <u>残高照会</u>           | ۲<br>ک¦       | 出金明細照会         | È → <u>取引材</u>   | <u>代況照会</u>          |       |            |               |                       |                 |              |                         |                       |
| 修正内容                    | 確認            |                |                  |                      |       | > 振込取引     | ホー            | - ム > メイン<br>兄一覧 > 詳紙 | > 取引状;<br>时内容表示 | 兄照会<br>E > 修 | -> 口座選択<br>正内容確認        |                       |
| 表示内容を確                  | 認して、          | 「登録」ボタン        | を押してくださ          | ιı.                  |       |            |               |                       |                 |              |                         |                       |
|                         | 青報            |                |                  |                      |       |            |               |                       |                 |              |                         |                       |
| 会社コード                   |               | 0000000010     |                  |                      | 契約日.  | 座情報        | 012           | 2 大崎駅前支               | 店               |              |                         |                       |
| 企業名                     |               | オオサキシヨウシ゛      |                  |                      |       |            | 普道            | 通 1234567             |                 |              |                         |                       |
| <ol> <li>持込性</li> </ol> | 青報            |                |                  |                      |       |            |               |                       |                 |              |                         |                       |
| メモ情報                    |               |                |                  |                      |       |            |               |                       |                 |              |                         |                       |
| WEB通番                   |               | 0000000010-0   | 030411001        |                      | 振込    | 指定日        |               | 04 月 20               | Β               |              |                         |                       |
| 形態                      |               | WEB            |                  |                      | 状況    | 1          |               | 承認待                   |                 |              |                         |                       |
| 振込種別                    |               | 総合振込           |                  |                      |       |            |               |                       |                 |              |                         |                       |
| 備考                      |               |                |                  |                      |       |            |               |                       |                 |              |                         |                       |
| 2 詳細-                   | 一覧            |                |                  |                      |       |            |               |                       |                 |              |                         |                       |
| 明細番号                    |               | 受明             | 2人□座情報(含<br>受取人々 | 金融機関・支店・[<br>(カナ・漢字) | コ座)   |            |               | 振込金額                  | 手数料图            | 区分<br>EDI 塘  | 手数料                     |                       |
| 0000000001              | 00(1          | <br>計金庫        | 242743           | 012 大崎駅前支            | 店     | 普通 1111777 | ,             | 10,000円               | 当方負担            |              | *** 300円                |                       |
|                         | ネットジ          | 10ジ<br>商事      | I                |                      |       |            |               | 10,000円               |                 |              |                         |                       |
| 0000000002              | 003           | <br>秋行         |                  | 001 本店               |       | 普通 1114567 | ,             | 10,000円               | 当方負担            | 1            | 300円                    |                       |
|                         | カ)シナカ<br>(株)品 | で<br>川         |                  |                      |       |            |               | 10,000円               |                 |              |                         |                       |
|                         |               |                |                  |                      |       |            |               |                       |                 | 1            | から2件/2件                 |                       |
|                         |               |                |                  |                      |       |            | 1             | 振込合計                  | 金額              | 습計<br>: 2    | 件数:2件<br>0,000円         |                       |
|                         |               |                |                  |                      |       |            | 1             | 于奴科合<br>持込料           | 訂金額             | :            | 600円<br>100円            |                       |
|                         |               |                |                  |                      |       |            |               | 支払合計                  | 金額              | : 2          | 0,700円                  |                       |
| 3 登録                    | 禄確認           | 用パスワ-          | ード入力             |                      |       |            |               |                       |                 |              | . (5)登貨                 | 禄確認用パスワードを入           |
| 以上の内容                   | で間違い          | いなければ、登        | 緑確認用バスワ          | フードを入力してく            | ださい。  |            |               |                       |                 |              | カし                      | します。                  |
| 登録確認                    | 用バスワ          | <b>-</b> ۴     |                  |                      |       |            |               |                       |                 | G            | 冬母ボ                     | <br> <br>  カンたクリックオスト |
|                         |               |                |                  |                      |       |            |               |                       |                 | U            | 空球小                     | ランをクリックすると、           |
|                         |               |                |                  |                      |       |            | _             |                       |                 |              | 豆邨元                     | 」回面が衣示されまり。           |
| 上記のデ                    | ータを修う         | Eします           |                  |                      | 登録    |            |               |                       |                 |              |                         |                       |
|                         |               |                |                  |                      |       |            |               |                       |                 |              |                         |                       |
|                         |               |                |                  |                      | -     |            |               |                       |                 |              |                         |                       |
| メイン 振                   | 乙・口座          | ∞振替│ <u>手数</u> | 料照会 契            | 約情報登録・               | 照会    | 明細情報會      | ž録            | ₹·照会│曾                | 寶理機能            |              | The second              | 1                     |
| ) 現高昭全                  | → λ :         | 北全明細昭名         | ≥ )छदास          | 影響会                  |       | ,          |               |                       |                 | -            |                         |                       |
| 220 Manual              |               |                |                  | Sizian des           |       |            |               |                       |                 |              |                         |                       |
| 登録完了                    |               |                |                  |                      |       | > 振込       | ホー<br>1<br>取引 | ーム > メイン<br>引状況一覧 >   | > 取引状)<br>・詳細内容 | 況照会<br>緊表示   | > 口座選択<br>> <b>登錄完了</b> |                       |
|                         |               |                | WEB通番「00         | 00000010-030         | 40500 | )1」を修正しま   | した            | Ē.                    |                 |              |                         |                       |
|                         |               |                |                  |                      | 4     |            |               |                       |                 |              |                         |                       |
|                         |               |                |                  | 2-                   | Y     |            |               |                       |                 |              |                         |                       |
|                         |               | 取              | 引状況照会へ属          | 見るには「取引状)            | 況照会   | ボタン」を押して   | くだ            | ëðu.                  |                 |              |                         |                       |
|                         | 取引状況照会 TOP    |                |                  |                      |       |            |               |                       |                 |              |                         |                       |

| WEB承認                                          | 前のデータの取れ                   | 肖処理(      | 都度    | 振込の        | 予約分同                        | 様で           | す。)                                          |                              |             |
|------------------------------------------------|----------------------------|-----------|-------|------------|-----------------------------|--------------|----------------------------------------------|------------------------------|-------------|
| メイン 振込・口座                                      | 極振替│手数料照会│契約               | り情報登録・    | 照会    | 明細情報聲      | 登録・照会│管                     | 理機能          |                                              | 5                            |             |
| →残高照会→入出                                       | <u>北金明細照会</u> → <u>取引状</u> | 況照会       |       |            |                             |              |                                              |                              |             |
| 詳細内容表示                                         |                            |           |       |            | ホーム > メイン ><br>> 振込取引       | ·取引状<br>状況一覧 | 況照会 > 口唇<br>這 > <mark>詳細内容</mark>            | <sup>控選</sup> 択<br><b>禄示</b> |             |
| <ol> <li>②の項目を入力し</li> <li>②の項目を入力し</li> </ol> | して、「修正内容を登録」ボタ             | ンまたは「取消   | ロボタンを | を押してくだ     | ėlı.                        |              |                                              |                              |             |
| 会社コード                                          | 000000010                  |           |       |            | 012 大崎駅前支                   | 店            |                                              |                              |             |
| 企業名                                            | オオサキシヨウシ゛                  |           | 契約口座  | 計香華版       | 普通 1234567                  |              |                                              |                              |             |
| 1 持込情報                                         |                            |           |       |            |                             |              |                                              |                              |             |
| メモ I首 ¥IR<br>WEB 通番                            | 000000010-030411001        |           | 振込指   | 定日         | 04 🗸 🗉                      | 20 🗸         | Р                                            |                              |             |
| 形態                                             | WEB                        |           | 状況    |            | 承認待                         |              |                                              |                              |             |
| 振込種別                                           | 総合振込                       |           |       |            |                             | (            | ①取消し                                         | して                           | 良ければ、取消ボタンを |
| 備考                                             |                            |           |       |            |                             |              | クリ                                           | ック                           | すると、取消内容確認画 |
| 2 詳細一覧                                         |                            |           |       |            |                             |              | 面が剥                                          | 表示                           | されます。       |
| 明細番号                                           | 受取人口座情報(金                  | 瀜機関·支店·[  | ]座)   |            | 振込金額                        | 手数料          | 区分 手数                                        | 料                            |             |
| 備考修正                                           | 受取人名                       | る(カナ・漢字)  |       |            | 支払金額                        |              | EDI 情報                                       |                              |             |
| 000000001                                      | ○信用金庫                      | 012 大崎駅前す | 5店 着  | 普通 1111777 | 10,000円                     | 当方負          | 担 3                                          | 00円                          |             |
| [修正] ネッ<br>ネッ                                  | 159ウジ<br>yト商事              |           |       |            | 10,000円                     |              |                                              |                              |             |
| 000000002 01                                   | 口銀行                        | 001 本店    | 3     | 普通 1114567 | 7 16,000円                   | 当方負          | 担 3                                          | 00円                          |             |
| 修正が                                            | ッナガワ<br>5)品川               |           |       |            | 10,000円                     |              |                                              |                              |             |
|                                                |                            |           |       |            | /                           |              | 1から2件/2                                      | 2件                           |             |
| エラーのある明<br>(エラー                                | 細を表示します<br>検索              |           |       |            | 振込合計<br>手数料合<br>持込料<br>支払合計 | 金額           | 合計件数:<br>: 20,00<br>頃: 60<br>: 10<br>: 20,70 | 2件<br>0円<br>0円<br>0円         |             |
| <b>上記のデータを約</b><br>上記のデータを取                    | <b>೯正します</b><br>ಗ್ರಿಕ್ರಾ   |           | 修正的   | 内容を登録      |                             |              | . 20,70                                      |                              |             |

| メイン振送                                   | い口座             | 「振替│手数料照会                        | ☆ 契約情報登録・                        | 照会          | │明細情報登                | 録・照会│              | 管理機能                       | T'S                             |               |      |
|-----------------------------------------|-----------------|----------------------------------|----------------------------------|-------------|-----------------------|--------------------|----------------------------|---------------------------------|---------------|------|
| 7. 近回思云                                 | '∆∟<br>確認       |                                  | WIIIAA MA                        |             | : 1도 23, 10,211       | ホーム>メイ             | ン>取引状況照                    | 会〉口座選択                          |               |      |
| 表示内容发酵                                  | 刻して             | 「取当」ボタンを押し、                      | てください。                           |             | 2 18,0242511          | 1////一見/お          | FUER 149-8801 C / *        | WARY II HELL                    |               |      |
|                                         | 転               |                                  |                                  |             |                       |                    |                            |                                 |               |      |
| 会社コード                                   |                 | 0000000010                       |                                  |             | (                     | 12 大崎駅前            |                            |                                 |               |      |
| 企業名                                     |                 | オオサキショウシ                         |                                  | 契約口         | 座情報                   | 普通 1234567         |                            |                                 |               |      |
| TTX-D                                   |                 | 44717477                         |                                  |             |                       |                    |                            |                                 |               |      |
| <ol> <li>持込情</li> </ol>                 | 青報              |                                  |                                  |             |                       |                    |                            |                                 |               |      |
| メモ 情報                                   |                 |                                  |                                  |             |                       |                    |                            |                                 |               |      |
| WEB通番                                   |                 | 0000000010-0304110               | 01                               | 振辺          | し指定日                  | 04 月               | 20 🗄                       |                                 |               |      |
| 形態                                      |                 | WEB                              |                                  | 状況          | 5                     | 承認待                |                            |                                 |               |      |
| 振込種別                                    |                 | 総合振込                             |                                  |             |                       |                    |                            |                                 |               |      |
| 備考                                      |                 |                                  |                                  |             |                       |                    |                            |                                 |               |      |
| 2 詳細-                                   | 覧               |                                  |                                  |             |                       |                    | ②登録                        | 催認用ハ                            |               | します。 |
| 明細番号                                    |                 | 受取人口座                            | 皆報(金融機関・支店・                      | □座)         |                       | 振込金額               | 手数科区分                      | 手数料                             |               |      |
| 備考                                      |                 | 受                                | 取人名(カナ・漢字)                       |             |                       | 支払金額               | EDI                        | '情報                             |               |      |
| 0000000001                              | OOfi            | 用金庫                              | 012 大崎駅前支                        | 店           | 普通 1111777            | 10,000             | 円 当方負担                     | 300円                            |               |      |
|                                         | ネットショ<br>ネットす   | ウジ<br>新事                         |                                  |             |                       | 10,000             | <b></b>                    |                                 |               |      |
| 0000000002                              | 0038            | <br>{行                           | 001 本店                           |             | 普通 1111777            | 10,000             | ·<br>円 当方負担                | 300円                            |               |      |
|                                         | カシナカ            | <u>ን</u>                         |                                  |             |                       | 10,000             |                            |                                 |               |      |
|                                         | (株)品            | Щ                                |                                  |             |                       | TUDOU              |                            |                                 |               |      |
| <ol> <li>3 登録</li> <li>以上の内容</li> </ol> | <b>み確認</b> で間違い | 用パスワードス<br>はければ、登録確認F<br>ード      | <b>、力</b><br>助パスワードを入力して         |             |                       | 手数科<br>持込料<br>支払合  | 合計金額:<br>:<br>計金額:<br>③確認( | 600円<br>100円<br>20,700円<br>の上取消 |               | ックする |
|                                         |                 | <u> </u>                         |                                  |             |                       | ********           | Ł、I                        | 取消完了                            | 画面が表示され       | ます。  |
|                                         |                 |                                  |                                  |             | *******               | •••                |                            |                                 |               |      |
| 1 = 2 - 0 = "                           | 与ナ田市            | Na ++                            |                                  | HT AL       | <b>*</b> <sup></sup>  |                    |                            |                                 |               |      |
| 上記のティ                                   | -964X)          | 目しより                             |                                  | AX)自        |                       |                    |                            |                                 |               |      |
|                                         |                 |                                  |                                  | -           |                       |                    |                            |                                 | 1             |      |
| メイン 振び<br>▶ <u>残高照会</u>                 | ≙·口座<br>دلا∢    | 「振替」手数料照会<br><del>【金明細照会</del> → | ≿│契約情報登録・<br><mark>取引状況照会</mark> | 照会          | 明細情報登                 | 録·照会│              | 管理機能                       | T                               |               |      |
| 取消完了                                    |                 |                                  |                                  |             | :<br>> 振込             | ホーム > メイ<br>取引状況一覧 | ン > 取引状況照<br>[ > 詳細内容表示    | 会>口座選択<br>示> <mark>取消完了</mark>  |               |      |
|                                         |                 | ₩EBji                            | 番「0000000010-030                 | 141100      | 2」を取り消しま              | した。                |                            |                                 |               |      |
|                                         |                 |                                  |                                  | V           |                       |                    | @雨21                       | の取消が                            | -<br>「完了」 ました |      |
|                                         |                 | この登録は<br>取引状況別                   | 北以降、取引状況照会で<br>照会へ戻るには「取引け       | での状況<br>記照会 | こが「取消済」にな<br>ボタン」を押して | 刈ます。<br>ください。      | () 4X ) 1                  | 07427873                        |               |      |
|                                         |                 |                                  | 取引状況照                            | <u></u>     | TOP                   |                    |                            |                                 |               |      |

| BL3C7-07-15         C1000000000000000000000000000000000000                                                                                                    | 振込う                      | <mark>データー</mark> 覧                                  | 表、振込                 | <mark>合計</mark> 票  | 、振込明細                                                                                                    | <mark>票の印</mark>               | 剐                          |                     |                                                                                             |                       |
|----------------------------------------------------------------------------------------------------|--------------------------|------------------------------------------------------|----------------------|--------------------|----------------------------------------------------------------------------------------------------|--------------------------------|----------------------------|---------------------|---------------------------------------------------------------------------------------------|-----------------------|
|                                                                                                    | 振込デー                     | ター覧                                                  |                      |                    |                                                                                                    |                                |                            |                     |                                                                                             |                       |
| ・生い時間          ・ローの          ・ローの          ・ロの          ・ロの                                                                                                    | 较込検索                     |                                                      |                      |                    |                                                                                                    |                                |                            |                     |                                                                                             |                       |
| 3332328284     (1)     (1)     (1)     (1)       2015     (1)     (1)     (1)     (1)     (1)       2015     (1)     (1)     (1)     (1)     (1)       2015     (1)     (1)     (1)     (1)     (1)       2015     (1)     (1)     (1)     (1)     (1)     (1)       2015     (1)     (1)     (1)     (1)     (1)     (1)       2015     (1)     (1)     (1)     (1)     (1)     (1)       2015     (1)     (1)     (1)     (1)     (1)     (1)       2016     (1)     (1)     (1)     (1)     (1)     (1)       2015     (1)     (1)     (1)     (1)     (1)     (1)       2015     (1)     (1)     (1)     (1)     (1)     (1)       2015     (1)     (1)     (1)     (1)     (1)     (1)       2015     (1)     (1)     (1)     (1)     (1)     (1)       2015     (1)     (1)     (1)     (1)     (1)     (1)       2015     (1)     (1)     (1)     (1)     (1)     (1)       2015     (1)     (1)     (1)     (1)                                                                                                    | メモ情報                     |                                                      |                      |                    |                                                                                                    |                                |                            |                     |                                                                                             | ①印刷をする取引を遺            |
| 医振振性         No.000010         C. F. Y a           100000010         100000010         1000000000         10000000000         1000000000000000000000000000000000000                                                                                                    | 振込指定日                    | 検索                                                   | 年 🔽 月                | <mark>∨</mark> ⊟ t | いら 🔽 年                                                                                                    | ▶ 月                            | ► E                        | 3                   | 検索                                                                                          |                       |
| Windsetter         1000000000000000000000000000000000000                                                                                                    | 形態検索                     | · · · · · · · · · · · · · · · · · · ·                | •                    | :                  | 状況検索                                                                                                    | ~                              | ]                          |                     | 207                                                                                         |                       |
| 小牛枝梅香         地名         山田市         地名         山田市         地名         山田市         地名         山田市         ション         ション <td>WEB通番検</td> <td>索 00000000</td> <td>0-</td> <td>から 000</td> <td>0000010-</td> <td>•••••</td> <td></td> <td></td> <td></td> <td></td>                                                                                                    | WEB通番検                   | 索 00000000                                           | 0-                   | から 000             | 0000010-                                                                                                    | •••••                          |                            |                     |                                                                                             |                       |
| All Decision where the init selected series out all of the contract out of the contract out out of the contract out of the contract out out of the contract out of the contract out out of the contract out out of the contract out out of the con | 0+550                    |                                                      | 1623-16-今日           | 14 光行              | 振込合計金額                                                                                                    | 手数料                            | 44200                      | œ                   | wenta#                                                                                      |                       |
| ● ●●●●●●●●●●●●●●●●●●●●●●●●●●●●●●●●●●●                                                                                                    | 人基1八                     | >⊤ I¶¥I8                                             |                      |                    | 支払合計金額                                                                                                    | 合計金額                           | 1/1/1                      | T)-\$               | WED/##                                                                                      |                       |
| ●         ●         ●         ●         ●         ●         ●         ●         ●         ●         ●         ●         ●         ●         ●         ●         ●         ●         ●         ●         ●         ●         ●         ●         ●         ●         ●         ●         ●         ●         ●         ●         ●         ●         ●         ●         ●         ●         ●         ●         ●         ●         ●         ●         ●         ●         ●         ●         ●         ●         ●         ●         ●         ●         ●         ●         ●         ●         ●         ●         ●         ●         ●         ●         ●         ●         ●         ●         ●         ●         ●         ●         ●         ●         ●         ●         ●         ●         ●         ●         ●         ●         ●         ●         ●         ●         ●         ●         ●         ●         ●         ●         ●         ●         ●         ●         ●         ●         ●         ●         ●         ●         ●         ●         ●         ●         ●                                                                                                            | O fii                    | 振込分                                                  | 2003/04/20 V         | /EB 2件             | 20,000円                                                                                                    | 600円                           | 承認済                        |                     | 0000000010                                                                                  | D-                    |
| ●         ●         ●         ●         ●         ●         ●         ●         ●         ●         ●         ●         ●         ●         ●         ●         ●         ●         ●         ●         ●         ●         ●         ●         ●         ●         ●         ●         ●         ●         ●         ●         ●         ●         ●         ●         ●         ●         ●         ●         ●         ●         ●         ●         ●         ●         ●         ●         ●         ●         ●         ●         ●         ●         ●         ●         ●         ●         ●         ●         ●         ●         ●         ●         ●         ●         ●         ●         ●         ●         ●         ●         ●         ●         ●         ●         ●         ●         ●         ●         ●         ●         ●         ●         ●         ●         ●         ●         ●         ●         ●         ●         ●         ●         ●         ●         ●         ●         ●         ●         ●         ●         ●         ●         ●         ●         ●                                                                                                            | $\bowtie$                |                                                      |                      |                    | 20,700円                                                                                                    |                                |                            |                     | 030411001                                                                                   |                       |
| United         United                                                                                                    | 0                        |                                                      | 2003/04/20 V         | /EB 10件            | 10,000円                                                                                                    | 600円                           | 承認済                        |                     | 000000000000000000000000000000000000000                                                     |                       |
|                                                                                                    |                          |                                                      |                      |                    | 10,000                                                                                                    |                                |                            | 1;                  | から2件/2件                                                                                     |                       |
|                                                                                                    |                          | 濯祝されたデー                                              | の内容を照ら               | 修正また               | は取消します。「                                                                                                    | 昭全 修7                          | F• 耶治                      |                     |                                                                                             | DF)、振込明細票             |
| 東京市市市市市市市市市市市市市市市市市市市市市市市市市市市市市市市市市市市市                                                                                                    |                          | Agrication of the other                              |                      |                    | IS WHORE SO                                                                                                    | 747 24 198 I                   |                            |                     |                                                                                             | <b>DF</b> )ボタンをクリ     |
|                                                                                                    |                          | 現在登録されて                                              | いるデータの一覧             | き出力します。            |                                                                                                    | 振込データー                         | -覧票(P                      | OF)                 | <b>A</b> ******                                                                             | <br>すると、 帳票イメージ       |
|                                                                                                    |                          | このデータの「抽                                             | 応合計算」を出力             | します。               |                                                                                                    | 振込合計算                          | PDF)                       |                     |                                                                                             | 面面に表示され 開せ            |
|                                                                                                    |                          | このデータの「抽<br>・ 明細番号具                                  | 65明細葉」を出力<br>順 〇日    | します。<br>月緑番号55順    |                                                                                                    | 振込明細票                          | PDF)                       |                     |                                                                                             |                       |
|                                                                                                    |                          | 〇受取人名加                                               | +50音具順               |                    |                                                                                                    |                                |                            |                     |                                                                                             | に画面内の印刷木?             |
|                                                                                                    |                          |                                                      |                      |                    |                                                                                                    |                                |                            |                     | -                                                                                           | で印刷することがと             |
|                                                                                                    | ※振込                      | データー                                                 | 覧票の印                 | 刷例                 | -                                                                                                    |                                | /                          |                     |                                                                                             | ます。                   |
|                                                                                                    |                          |                                                      |                      |                    |                                                                                                    |                                |                            |                     |                                                                                             |                       |
|                                                                                                    | ×振込                      | 合計票の                                                 | 印刷例                  |                    |                                                                                                    |                                |                            |                     |                                                                                             |                       |
|                                                                                                    |                          |                                                      |                      |                    |                                                                                                    |                                |                            |                     | 亭成20年12月181                                                                                 | 10<br>10              |
|                                                                                                    |                          |                                                      |                      | 島信用金               | 庫 為替振込                                                                                                    | 合計票                            |                            |                     | 1/13                                                                                        | N-<br>Q ::            |
| 1       1       1       1       1       1       1       1       1       1       1       1       1       1       1       1       1       1       1       1       1       1       1       1       1       1       1       1       1       1       1       1       1       1       1       1       1       1       1       1       1       1       1       1       1       1       1       1       1       1       1       1       1       1       1       1       1       1       1       1       1       1       1       1       1       1       1       1       1       1       1       1       1       1       1       1       1       1       1       1       1       1       1       1       1       1       1       1       1       1       1       1       1       1       1       1       1       1       1       1       1       1       1       1       1       1       1       1       1       1       1       1       1       1       1       1       1       1       1                                                                                                          |                          |                                                      |                      |                    | a a a grand and a second second second second second second second second second second second second second se |                                |                            |                     |                                                                                             |                       |
| 事業以一つ基本構成     第3.0月     第3.0月 <td>当協会発生<br/>会社ロー<br/>変換者</td> <td>精構<br/>- 57. 002200015545<br/>ミンマ ラロウ</td> <td></td> <td></td> <td><b>解約口樂情報</b></td> <td>(#18) 生漁)<br/>(#18) 生漁)</td> <td>新支援<br/>87</td> <td></td> <td></td> <td>T  </td>                                                                                                    | 当協会発生<br>会社ロー<br>変換者     | 精構<br>- 57. 002200015545<br>ミンマ ラロウ                  |                      |                    | <b>解約口樂情報</b>                                                                                                   | (#18) 生漁)<br>(#18) 生漁)         | 新支援<br>87                  |                     |                                                                                             | T                     |
| 事業公子一名集工業       事業公子一名集工業       事業公子一名集工業       事業公子一名集工業       事業公子一名集工業       事業公子一名集工業       事業公子一名集工業       事業公子一名集工業       事業公子一名集工業       事業公子上書       事業公子上書       事業公子上書       事業公子上書       事業公子上書       事業公子上書       事業公子上書       事業公子上書       事業公子上書       事業公子上書       事業公子上書       事業公子上書       事業公子上書       事業公子上書       事業公司生業       第業公司生業       第二日       第二日       第二日       第第目       第第目       第第目       第第目       第目                                                                                                    | +                        |                                                      |                      |                    | I                                                                                                    |                                |                            |                     |                                                                                             | →                     |
| 小田市         小田市         小田         小田         小田                                                                                                    | ■鎌送学-<br>横込推定<br>※=====× |                                                      | 2萬25徑                | 龖込欄別<br>隊込修離       | 総合振込                                                                                                    |                                | 御僧報<br>込エウー書相<br>HM M      | 1. <b>19</b>        | : iyo ali                                                                                   | *                     |
| 中国市       0.11         中国市       0.12         中国市       0.12         中国市       0.100 Pl         米振込明細栗の印刷例       Prazo+ rep 100         中国市       0.000 Pl         中国市       0.000 Pl<                                                                                                    | ×七情報<br>WEB 議論           | 00020001%41                                          | -081279001           |                    |                                                                                                    |                                | 2合計金額<br>額合計金額             | )<br>)              | 6,000 P<br>( 6,000 P)                                                                       | 9                     |
| Execution         Concention           Prizzon 10,0         Prizzon 10,0           Prizzon 10,0         Prizzon 10,0           Prizon 10,0         Prizzon 10,0     <                                                                                                    |                          |                                                      |                      |                    |                                                                                                    | <b>美</b><br>(1)<br>(1)         | 数料合計金集<br>3.料<br>3.金料-2-44 |                     | <u>6.</u><br>8-2<br>8-20                                                                    | 9<br>9<br>9           |
| ※振込明細票の印刷例         平成20年12月18日           三島信用金庫 為替振込明細票         1/3頁           #社会文課題                                                                                                    |                          |                                                      |                      |                    |                                                                                                    | [ <u>8</u> 3                   |                            | I                   | 4(JEC12) - (**                                                                              | 71                    |
| 平成20年12月19日       平成20年12月19日       三島信用金庫 為替振込明細票       1/1頁       ● 生素素薄       ● 生素素薄       ● 生素素薄       ● 生素素薄       ● 生素素薄       ● 生素素薄       ● 生素素薄       ● 生素素薄       ● 生素素薄       ● 生素素<br>● 生素       ● 生素       ● 生素 <th< td=""><td>メモン</td><td>田細声の</td><td>印刷刷</td><td></td><td></td><td></td><td></td><td></td><td></td><td></td></th<>                                                                                                    | メモン                      | 田細声の                                                 | 印刷刷                  |                    |                                                                                                    |                                |                            |                     |                                                                                             |                       |
| Price       Price         Constraint       Constraint       Constraint         Constraint       Constraint       Constraint       Constraint         Constraint       Constraint       Constraint       Constraint       Constraint         Constraint       Constraint       Constraint       Constraint       Constraint       Constraint         Constraint       Constraint       Constr                                                                                                    |                          | ・小仙赤の                                                | ניפו ניווע יין       |                    |                                                                                                    |                                |                            |                     |                                                                                             | _                     |
| 工具の1日/11 正/型     尚賀/飲込 切取長     1/4頁       ■出生完課     0000001644     1/4頁       童菜条     0000001644     2.0       童菜名信堂     平成25年1月26日     臺茄種類       童菜名信堂     平成25年1月26日     臺茄種類       童菜名信堂     平成25年1月26日     臺茄種類       童菜名信堂     平成25年1月26日     臺茄種類       童菜品信堂     平成25年1月26日     臺茄種類       童菜品     0000001849-081218001     第二日       安白香香萄萄萄     6.000 円)       中放日書香萄     その大海羊       夏野鶏     夏瓜香香萄萄     香敷料       1000000     100010     100010       1000000     100010     100010       1000000     100010     100010       1000000     100010     100010       1000000     100010     100010       1000000     100010     100010       1000000     100010     100010       100010     100010     100010       100010     100010     100010       100010     100010     100010       100010     100010     100010       100010     100010     100010       100010     100010     100010       100010     100010     100010       100010     100010     100010       100010                                                                                                    |                          |                                                      |                      | 自行日本               | 庙 法共和国的                                                                                                    | 89 śm 76                       |                            |                     | 平成20年12月1                                                                                   | 99                    |
| 会社二一子     0000001640     回名     三鳥病支郎       2素希     337 395     第約山康焼納     回名     1136 15       2素     337 395     第二人     第二人     1136 15       2素     第二人     第二人     第二人     1136 15       2     第二人     第二人     第二人     1136 15       2     第二人     第二人     第二人     1136 15       2     第二人     第二人     第二人     1136 15       2     第二人     第二人     第二人     1136 15       2     第二人     第二人     第二人     1136 15       2     第二人     第二人     第二人     1136 15       2     第二人     第二人     第二人     1136 15       2     第二人     第二人     第二人     1136 15       2     第二人     第二人     第二人     1136 15       2     第三人     第二人     第二人     1136 15       2     1136 15     第二人     1136 15     1136 15       2     1136 15     第二人     1136 15     1136 15       2     1136 15     第二人     1136 15     1136 15       2     1136 15     1136 15     1136 15     1136 15       2     1136 15     1136 15     1136 15     1136 15       2     1136 15                                                                                                    | ■出金光频器                   | 1                                                    | -0000-               | 南沿州重               | ☞ 局質振込                                                                                                    | 呐鞭壳                            | <u></u>                    |                     | 3/2                                                                                         | <b>R</b> :            |
|                                                                                                    | 会社コード<br>企業名             | 0020001845<br>337 917                                |                      |                    | 緊約口腺情報                                                                                                    | 138 三島間<br>登録 128458           | 支援                         |                     |                                                                                             |                       |
| 被弾状況         東線枠         附込影響         WEB         第込合計合幅         6.000 円)           上毛微描         0020001845-081219601         第         (6.600 円)         (6.600 円)           単成晶晶         0020001845-081219601         第         (6.600 円)         (6.600 円)           単成晶晶         0020001845-081219601         第         (6.600 円)         (6.600 円)           単成晶         0020001845-081219601          (6.600 円)         (6.600 円)           単成晶         0020001845-081219601          (6.600 円)         (6.600 円)           単成晶         002001845-081219601          (6.600 円)         (6.600 円)           単成晶         002001845-081219601          (6.600 円)         (6.600 円)           単成晶         002001         (6.600 円)         (6.600 円)         (6.600 円)           単成晶         (2.600 円)         (2.600 円)         (6.600 円)         (6.600 円)           単成晶         (2.600 円)         (2.600 円)         (2.600 円)         (2.600 円)           10000000001         (2.600 円)         (2.600 円)         (2.600 円)         (2.600 円)           10000000001         (2.600 円)         (2.600 円)         (2.600 円)         (2.600 円)           100000000001         (2.600 円)         (2                                                                                                    | 豊穣込データ)<br>養込搬定日         | 基本情報<br>· 平成30年23月26日                                | <b>浙</b> 站建制         | 総合振込               |                                                                                                    | ■合計<br>合款件数                    |                            |                     | 2                                                                                           | <i>例</i>              |
| WEB通路         0020001849-081219001         第二日本日本の時期         V 日<br>第3580-081           第580-100         第23年前金額         10.000         10.000         10.000         10.000         10.000         10.000         10.000         10.000         10.000         10.000         10.000         10.000         10.000         10.000         10.000         10.000         10.000         10.000         10.000         10.000         10.000         10.000         10.000         10.000         10.000         10.000         10.000         10.000         10.000         10.000         10.000         10.000         10.000         10.000         10.000         10.000         10.000         10.000         10.000         10.000         10.000         10.000         10.000         10.000         10.000         10.000         10.000         10.000         10.000         10.000         10.000         10.000         10.000         10.000         10.000         10.000         10.000         10.000         10.000         10.000         10.000         10.000         10.000         10.000         10.000         10.000         10.000         10.000         10.000         10.000         10.000         10.000         10.000         10.000         10.0000         10.0000         10.000                                                                                                    | 後期状況<br>メモ環報             | 承期特                                                  | <b>新闻的</b>           | WEB                |                                                                                                    | 兼送合計金額<br>(依額合計金額)<br>予数数合計金額  |                            |                     | 6,000<br>( 6,000 P                                                                          | (m)<br>(m)            |
| ■新鮮・第<br>                                                                                                    | WEB                      | 0020001845-0812196                                   | 801                  |                    |                                                                                                    | 2 motrails 双键<br>转込料<br>支払合新金額 |                            |                     | 9<br>9<br>9<br>9<br>9<br>9<br>9<br>9<br>9<br>9<br>9<br>9<br>9<br>9<br>9<br>9<br>9<br>9<br>9 | <u>24</u><br>響:<br>四: |
| EDU機器         V/V/V/V/V/E         2010         受称人講学         支払金額         先方負担手数料         ****           000000001         000000001         000000001         0.00         0.00         0.00         0.00         0.00         0.00         0.00         0.00         0.00         0.00         0.00         0.00         0.00         0.00         0.00         0.00         0.00         0.00         0.00         0.00         0.00         0.00         0.00         0.00         0.00         0.00         0.00         0.00         0.00         0.00         0.00         0.00         0.00         0.00         0.00         0.00         0.00         0.00         0.00         0.00         0.00         0.00         0.00         0.00         0.00         0.00         0.00         0.00         0.00         0.00         0.00         0.00         0.00         0.00         0.00         0.00         0.00         0.00         0.00         0.00         0.00         0.00         0.00         0.00         0.00         0.00         0.00         0.00         0.00         0.00         0.00         0.00         0.00         0.00         0.00         0.00         0.00         0.00         0.00         0.00                                                                                                    | 書 約額 一覧<br>第 納算          | 6号 · · · · · · · · · · · · · · · · · · ·             | <b>金融維閉</b><br>情報 支店 | 受政人情               | ·瞬 受政人为大                                                                                                    |                                |                            | 13. <b>211</b>      | 干較料 工                                                                                       |                       |
| 資産損益         123457*         Y,000 内         利           10000000002*         約2474*         25474*2         5000.0%         6.病                                                                                                    | ED199                    | 0000 (1000) (1000)<br>(1000) (1000)<br>(1000) (1000) |                      | 1000,100           | 愛歌人講掌                                                                                                    |                                | 3                          | (私金額 先方<br>1,000.1% | ● 約                                                                                         |                       |
|                                                                                                    | 0000000                  | (1) 第後間金<br>(5) 75(45)<br>(5) 75(45)<br>(5) 75(45)   | 1204087              | ein sa             |                                                                                                    |                                | +                          | 7,986,9%            | **<br>6 #4                                                                                  |                       |